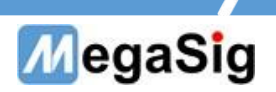

## BT Lab用户手册

版本号: 1.1

第1页共4页

www.megasig.com

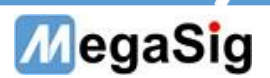

- 一、 界面说明
- 1. BT Lab操作界面操作界面简单,使用快捷,方便工程师快速调试

| 💀 BT Lab - V1.0.0.7                                                                                             |             |                   | – 🗆 X                                                                         |
|----------------------------------------------------------------------------------------------------|-------------|-------------------|-------------------------------------------------------------------------------|
| View Window                                                                                                    |             |                   |                                                                               |
| COM: COM2(U982) V 921600 Advanced ENC Tool                                                                      |             |                   | BT Lab                                                                        |
| _1.Connect                                                                                                    | 5.Command   |                   | [17:09:55.216]IN ← HFP_CONNECTING                                             |
| QuickSearch V Disconnect SPP Connect Reset                                                                      | Command.ini |                   | [17:09:56.555]IN ← + auth_status_success Hex                                  |
| Device Name Address(Enter and select RSSI Class                                                                 | CMD List    | Send Button Hex - | [17:09:56.568]IN ← DEVICE=98672E127973 NAME=SKDY MOD DVT<br>Latest Logs       |
| 1 SFH-CC3-9323 004186669323 -80 040680                                                                          | -12         | Set Spp Ch        | [17:09:57.071]IN ← Mgs Role=[Master]                                          |
| 2 SKDY 98672E127973 -43 240404                                                                                  | AIROHA UUID | AIROHA UUID       | [17:09:57.129]IN ← AT+APLSIRI?<br>[17:09:58.254]IN ← OK                       |
| 3                                                                                                    | 0000000000  | Set UUID          | [17:09:58.265]IN ← A 2DP_CONNECTING                                           |
| 5                                                                                                    |             |                   | [17:09:58.293]IN ← a_2dp_connect_success                                      |
| 2.A2DP&HFP Control                                                                                              |             |                   | [17:09:58.306]IN ↔ Mgs Role=[Master]                                          |
| Wav File:                                                                                                    |             |                   | [17:09:58.337]IN ↔ SBC A2DP                                                   |
| e                                                                                                    |             |                   | [17:09:58.353]IN ↔ RSSI=-51<br>[17:09:58.370]IN ↔ AT+CSCS="UTF-8"             |
| Start Play Device:                                                                                              |             |                   | ОК                                                                            |
| • A2DP Stop                                                                                                    |             |                   | [17:09:58.859]IN ← AVRCP_CONNECTING_LOCAL<br>[17:09:59.033]IN ← avrcp_success |
| Vol+ Vol- 15                                                                                                    |             |                   | [17:10:00.060]IN ↔ BAT=9                                                      |
|                                                                                                    |             |                   | [17:10:01:624]IN ++ >SPP_CH_GE1=999                                           |
| AT Send                                                                                                    |             |                   |                                                                               |
| Wideband                                                                                                    |             |                   |                                                                               |
| O HFP Disable Ring Hang up Mic Gain:                                                                            |             |                   |                                                                               |
| Gain+ Gain- 10                                                                                                  |             |                   |                                                                               |
|                                                                                                    |             |                   |                                                                               |
| 3.AVRCP                                                                                                    |             |                   |                                                                               |
| C >    + -    > \ ~                                                                                             |             |                   |                                                                               |
| Count 0 0 0 0 0 0 0 0 0                                                                                         |             |                   |                                                                               |
| 4.Connect Message                                                                                               |             |                   |                                                                               |
| Name: SKDV MOD DV/T                                                                                             |             |                   |                                                                               |
| Name: SKUT MOD DV1                                                                                              |             |                   |                                                                               |
| Address: 98672E127973                                                                                           |             |                   |                                                                               |
| State: SBC A2DP SampleRate: 48k Hz                                                                              |             |                   |                                                                               |
| A2DP: Connect Rssi: -56 Get Rssi                                                                                |             |                   |                                                                               |
| HFP: Connect Power: 10, Get Power                                                                               |             | v                 |                                                                               |
| AVRCP- Connect SPP Channel: 99. Get Spp Ch                                                                      | n           | Send              |                                                                               |
| Arrier and a standard and a standard and a standard and a standard and a standard and a standard and a standard |             |                   |                                                                               |

- 1) 在view视图中可选显示界面的显示项
  - Basic 基础界面
  - CMD 指令界面
  - Dongle返回界面
- 2) window里可选将软件置顶界面
- 3) COM用来选择需要使用的设备COM口,982波特率默认设置921600,根据使用dongle填写。
- 4) Advanced:高级设置,可根据连接需要,来设置dongle连接时的参数。在A2DP Codes中可选 择连接的编码模式,修改排序可调整连接的顺序。

| seneral Set                                                             |                                                                                                    |                                                                           |                                     |                              |          | 1.General Set                                                                       |                                                                                                    |                                                                                                    |                         |                      |         |
|-------------------------------------------------------------------------|----------------------------------------------------------------------------------------------------|---------------------------------------------------------------------------|-------------------------------------|------------------------------|----------|-------------------------------------------------------------------------------------|----------------------------------------------------------------------------------------------------|----------------------------------------------------------------------------------------------------|-------------------------|----------------------|---------|
| Default V                                                               | /ol 15                                                                                                    | ]                                                                         | A2DP Profile                        | e Status En                  | able     | Default V                                                                           | əl 15                                                                                                    | ]                                                                                                    | A2DP Prof               | file Status          | Enable  |
| AVRCP Versi                                                             | on 1.6 🗸                                                                                                    |                                                                           | HFP Profile                         | e Status En                  | able     | AVRCP Versio                                                                        | n 1.6 🗸                                                                                                    |                                                                                                    | HFP Prot                | file Status          | Enable  |
| Search Class Of Devi                                                    | ice 000400                                                                                                    | 1                                                                         | AVRCP Profile                       | e Status En                  | able     | Search Class Of Devi                                                                | e 000400 🗘 💭                                                                                                    | •                                                                                                    | AVRCP Prot              | file Status          | Enable  |
| Transmit Pow                                                            | ver -12 dBm 🗸                                                                                                    |                                                                           | AVRCP Connectio                     | n Delay 120                  | 00 ms    | Transmit Pow                                                                        | er -12 dBm 🗸                                                                                                    |                                                                                                    | AVRCP Connect           | tion Delay           | 1200 ms |
| Input Mode(U98                                                          | 33) SPDIF 🗸                                                                                                    |                                                                           | Output Mod                          | e(U984) 12                   | S 🗸      | Input Mode(U98                                                                      | 3) SPDIF 🗸                                                                                                    |                                                                                                    | Output Mo               | de(U984)             | 12S 🗸   |
|                                                                         |                                                                                                    |                                                                           |                                     |                              |          |                                                                                     |                                                                                                    |                                                                                                    |                         |                      |         |
| A2DP Codec                                                              |                                                                                                    |                                                                           |                                     |                              |          | 2.A2DP Codec                                                                        |                                                                                                    | 1                                                                                                    |                         |                      |         |
| A2DP Codec                                                              | ☑ 48kHz                                                                                                    | 44.1kHz                                                                   |                                     |                              |          | 2.A2DP Codec                                                                        | ☑ 48kHz                                                                                                    | ■ 44.1kHz                                                                                                    | 32kHz                   | □ 16kHz              |         |
| A2DP Codec<br>aptX HD<br>aptX LL                                        | ☑ 48kHz<br>☑ 48kHz                                                                                                    | 44.1kHz                                                                   |                                     |                              |          | 2.A2DP Codec                                                                        | ☑ 48kHz<br>☑ Joint Stereo                                                                                               | ■ 44.1kHz<br>✓ Stereo                                                                                                  | □ 32kHz<br>☑ Dual Chann | ■ 16kHz<br>ne 🗹 Momo |         |
| A2DP Codec<br>Ø aptX HD<br>Ø aptX LL<br>Ø aptX                          | ☑ 48kHz<br>☑ 48kHz<br>☑ 48kHz                                                                                                    | 44.1kHz                                                                   | 32kHz                               | □ 16kHz                      | •        | 2.A2DP Codec<br>SBC<br>Channel Modes<br>d aptX HD                                   | <ul> <li>✓ 48kHz</li> <li>✓ Joint Stereo</li> <li>✓ 48kHz</li> </ul>                                                    | ■ 44.1kHz<br>✓ Stereo<br>□ 44.1kHz                                                                                     | ■ 32kHz<br>☑ Dual Chann | ■ 16kHz<br>ne 🗹 Momo | 5<br>5  |
| A2DP Codec<br>aptX HD<br>aptX LL<br>aptX<br>SBC                         | <ul> <li>✓ 48kHz</li> <li>✓ 48kHz</li> <li>✓ 48kHz</li> <li>✓ 48kHz</li> <li>✓ 48kHz</li> </ul>                                          | 44.1kHz<br>44.1kHz<br>44.1kHz<br>44.1kHz                                  | 32kHz                               | □ 16kHz<br>□ 16kHz           | •        | Z.A2DP Codec<br>SBC<br>Channel Modes<br>✓ aptX HD<br>✓ aptX LL                      | ✓ 48kHz<br>✓ Joint Stereo<br>✓ 48kHz<br>✓ 48kHz                                                                         | <ul> <li>■ 44.1kHz</li> <li>✓ Stereo</li> <li>■ 44.1kHz</li> <li>■ 44.1kHz</li> </ul>                                  | ■ 32kHz<br>☑ Dual Chann | ■ 16kHz<br>ne 🗹 Momo |         |
| A2DP Codec<br>aptX HD<br>aptX LL<br>aptX<br>SBC<br>Channel Modes        | <ul> <li>✓ 48kHz</li> <li>✓ 48kHz</li> <li>✓ 48kHz</li> <li>✓ 48kHz</li> <li>✓ 48kHz</li> <li>✓ 48kHz</li> <li>✓ Joint Stereo</li> </ul> | □ 44.1kHz<br>□ 44.1kHz<br>□ 44.1kHz<br>□ 44.1kHz<br>□ 44.1kHz<br>☑ Stereo | □ 32kHz<br>□ 32kHz<br>☑ Dual Channe | □ 16kHz<br>□ 16kHz<br>☑ Momo | 4        | Z.A2DP Codec<br>SBC<br>Channel Modes<br>✓ aptX HD<br>✓ aptX LL<br>✓ aptX            | <ul> <li>✓ 48kHz</li> <li>✓ Joint Stereo</li> <li>✓ 48kHz</li> <li>✓ 48kHz</li> <li>✓ 48kHz</li> <li>✓ 48kHz</li> </ul> | <ul> <li>■ 44.1kHz</li> <li>✓ Stereo</li> <li>□ 44.1kHz</li> <li>□ 44.1kHz</li> <li>□ 44.1kHz</li> </ul>               | ■ 32kHz<br>✓ Dual Chann | ■ 16kHz<br>ne Ø Momo |         |
| A2DP Codec<br>aptX HD<br>aptX LL<br>sptX<br>SBC<br>Channel Modes<br>AAC | <ul> <li>✓ 48kHz</li> <li>✓ 48kHz</li> <li>✓ 48kHz</li> <li>✓ 48kHz</li> <li>✓ 48kHz</li> <li>✓ Joint Stereo<br/>Variable Sam</li> </ul> | ☐ 44.1kHz<br>☐ 44.1kHz<br>☐ 44.1kHz<br>☐ 44.1kHz<br>☐ 44.1kHz<br>☑ 5tereo | □ 32kHz<br>□ 32kHz<br>☑ Dual Channe | □ 16kHz<br>□ 16kHz<br>☑ Momo | <b>♠</b> | - 2.A2DP Codec<br>✓ SBC<br>Channel Modes<br>✓ aptX HD<br>✓ aptX LL<br>✓ aptX<br>AAC | ✓ 48kHz<br>✓ Joint Stereo<br>✓ 48kHz<br>✓ 48kHz<br>✓ 48kHz<br>Variable San                                              | <ul> <li>▲44.1kHz</li> <li>✓ Stereo</li> <li>↓44.1kHz</li> <li>↓44.1kHz</li> <li>↓44.1kHz</li> <li>↓44.1kHz</li> </ul> | Dual Chann              | ■ 16kHz<br>ne Ø Momo |         |

第2页共4页

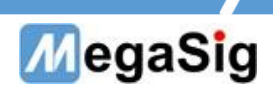

5) Connect:

点击搜索即可开始搜素,然后选择对应耳机进行连接。也可以单独连接SPP

| Q | uickSearch 🗸 | Disconnect S      | PP Cor | nect | Reset  |
|---|--------------|-------------------|--------|------|--------|
|   | Device Name  | Address(Enter and | select | RSSI | Class  |
| 1 | SFH-CC3-9323 | 004186669323      |        | -80  | 040680 |
| 2 | SKDY         | 98672E127973      |        | -43  | 240404 |
| 3 |              |                   |        |      |        |
| 4 |              |                   |        |      |        |
| 5 |              |                   |        |      |        |

 A2DP&HFP Control: 可选择选择耳机切换A2DP或HFP模式 streaming:音频流开始或停止 Wav file:可选择播放WAV文件 Play Device:选择播放的设备 VOL: 音量等级 AT seng: AT指令发送 Ring:模拟接听电话 Hang: 挂断电话 MIC Gain:设置麦克风增益

|          |             | Way File: |         |           |  |  |
|----------|-------------|-----------|---------|-----------|--|--|
|          |             | њ         |         |           |  |  |
| Streamin | Streaming   | Play De   | evice:  |           |  |  |
| O A2DP   | Start       | ► U982    | )       |           |  |  |
|          | ⊖ Stop      |           |         | Vol:      |  |  |
|          |             | Vol+      | Vol-    | 15        |  |  |
|          | Wideband    | AT Send   |         |           |  |  |
| O HFP    | Enable      | Ring      | Hang up | Mic Gain: |  |  |
|          | 0 - 11 - 11 | Gain+     | Gain-   | 10        |  |  |

7) AVRCP:

连接AVRCP以后, 可测试模拟按键功能

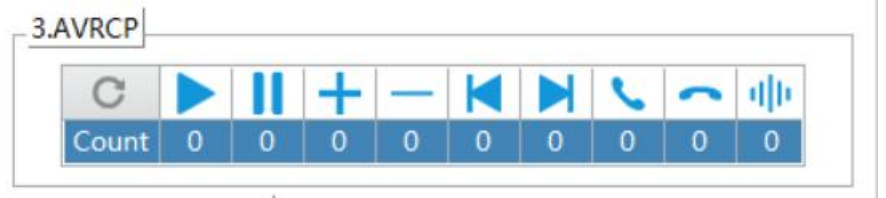

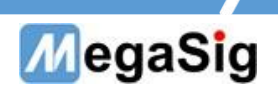

8) Connect Message:

显示连接耳机的信息

| Name: SKDY MOD D    | OVT             |            |
|---------------------|-----------------|------------|
| ddress: 98672E1279) | 73              |            |
| State: SBC A2DP     | SampleRate: 48k | Hz         |
| A2DP: Connect       | Rssi: -56       | Get Rssi   |
| HFP: Connect        | Power: 10.      | Get Power  |
| Autora Complete     | SDD Channel 99  | Get Son Ch |

9) Command:

这里可以发送指令,单次保存以后,可以将指令集保存,需要调试再导入

| Command.ini |             | 9 6 |
|-------------|-------------|-----|
| CMD List    | Send Button | Hex |
| -12         | Set Spp Ch  |     |
| AIROHA UUID | AIROHA UUID |     |
| 00000000000 | Set UUID    |     |
|             |             |     |
|             |             |     |
|             |             |     |
|             |             |     |
|             |             | -   |
|             |             |     |
|             |             |     |
|             |             |     |
|             |             | -   |
|             |             | -   |
|             |             |     |
|             |             |     |
|             |             | -   |
|             |             | -   |
|             |             | -   |
|             |             |     |
|             |             | -   |
|             |             | -   |
|             |             |     |
|             |             |     |
|             |             | -   |
|             |             |     |

10) 串口返回数据界面 显示返回串口返回的数据信息,可选十六进制显示

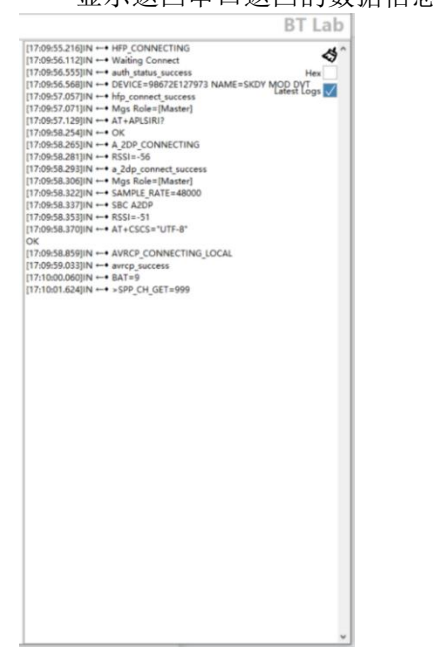

第4页共4页